### Find out more

Payback<sup>®</sup> Publication History

Dan Thomson Collective Licensing Manager payback@dacs.org.uk +44 (0) 20 7553 9099 dacs.org.uk

## What do I need to know?

- It's worth 25% of the overall royalties available
- You will need to provide specific ISBN and ISSN information
- It makes your claim more accurate
- Your information is carried over each year

# How do I fill it in?

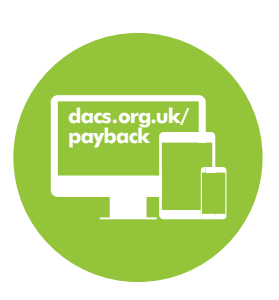

1 Payback 2019 opens

When Payback opens on **Monday 14 January**, you will have until **Monday 18 February** to submit your Publication History claim form.

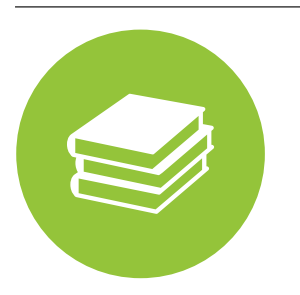

#### 2 Fill in your Publication History form

Log-in to Payback and navigate to the 'Publication History' section. For each entry, you will need to add three things:

- **1** The ISBN or ISSN of the publication that contains your visual work
- **2** The title of the publication
- **3** The total amount of times your work appears in that publication

If you have submitted a Publication History form previously, your information will still be there. Make any necessary updates – add new publications or increase the number of images in existing listed publications.

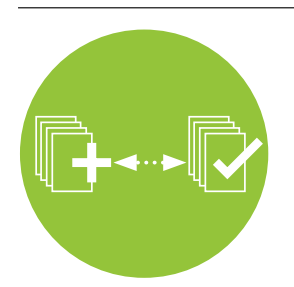

#### **3 Submit your Payback Claim form**

You must submit your Payback claim form to benefit from Publication History form. You have until **Friday 26 April** to submit your claim for Payback.

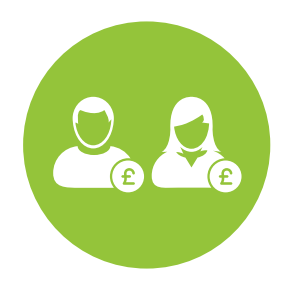

#### **4 You receive your royalties** You receive royalties in Autumn 2019.

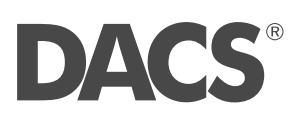